## Договор за управление и контрол

Как се въвежда?

- I. За целта първо трябва да създадете нова категория служител:
  - 1. от менюто "Настройки" -> "Категории служители"
  - 2. кликнете върху бутона "Нова категория ..."
  - 3. задайте "Наименование на категорията:"
  - 4. отбележете с тик "Договор за управление"
  - 5. кликнте върху бутона "Запис"

| Категории служители [нова]                                                                                                    |                                                                                                    |
|----------------------------------------------------------------------------------------------------|----------------------------------------------------------------------------------------------------|
| Категории служители [нова]<br>Категории:<br>Служител инвалид<br>Работник 3 кат.<br>Работник 2 кат.<br>Работник 1 кат.<br>Обслужващ персонал<br>Управленски персонал<br>Цехово ръководство<br>Управител<br>Прогр.за заетост<br>Прогр.за заетост<br>Учител<br>Нова категория | Нанменование на категорията: 3<br>ДуК<br>Категория труд: 3 ↓<br>Законоустановено раб. време: 8 ↓ час(а)<br>Мивалид (заг.раб. >= 50%)<br>Държавен служител<br>Държавен служител<br>Договор за управление<br>От соц.помощи към заетост<br>Учителски пенсионен фонд<br>Сумирано отчитане на работното време<br>Лице осигурено в друга държава от ЕС |
| 5                                                                                                    | Затвори                                                                                                    |

II. От менюто "Въвеждане ... на персонал" влезте в съответния месец и кликнете върху избрания от вас служител. В 4-та колона "Вид" от списъка, който се показва изберете новосъздадената категория.

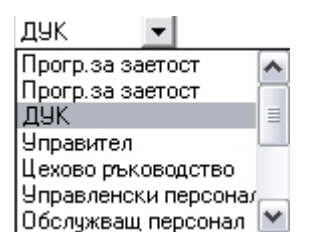

|   | 1 | 2   | 3                   | 4        | 5        | 6       | 7 | 8  | 9  | 10  | 11  | 12  | 13 | 14  |
|---|---|-----|---------------------|----------|----------|---------|---|----|----|-----|-----|-----|----|-----|
|   | া | : ) | Петър Петров Петров | Служител | продавач | Магазин | 8 | 21 | 21 | 500 | 0 2 | 041 | 6  | 253 |
| I | 2 | ٤ 5 | Радо Радев Радев    | дук      |          | Магазин | 8 | 21 | 21 | 500 | 2   | 041 | 9  | 301 |

## III. Договор за управление и контрол и **Декларация обр. 1**:

|   | Булстат:                                                          |         | Месец: <b>10</b> Година: <b>2014</b>         | В Запис на<br>файлове                            |
|---|-------------------------------------------------------------------|---------|----------------------------------------------|--------------------------------------------------|
|   | Фамилия: ПЕТРОВ                                                   |         |                                              |                                                  |
|   | EFH: <b>800000000</b>                                             |         | на осигурителя: <b>58</b>                    |                                                  |
| ſ |                                                                   | Флаг    | за корекция: редовни данни                   |                                                  |
|   | месечна информация   Социално осигуряване   Здр                   | авно ос | игуряване Ведомост                           | -                                                |
| 1 | 12. Вид осигурен: 10 12.1. № квалиф. група:                       | 9       | 12.2. КИД на осигурения: 2041                |                                                  |
|   | 13. Код за продълж. на осиг.: 1 📃 5.3. Лице                       | с нама. | лена работоспособност от 50 до 100 %         |                                                  |
|   | 14. Ден, от който<br>осиг. е възникнало: 100000                   |         | 15. Последен ден 0 0 0 0 0<br>в осигуряване: |                                                  |
| 2 | 16. Дни с осиг. стаж-общо: 0210                                   | 0       | 16.7. Отработени часове-общо: 0 3            |                                                  |
|   | 16.1. Отраб. и др. дни с осиг. вноски:                            | 21      | 16.8. Часове положен 0                       |                                                  |
|   | 16.2. Дни във временна неработоспособност<br>без т.16.5., 16.6.:  | 0       | извънреден труд:                             |                                                  |
|   | 16.3. Дни за отглеждане на малко дете:                            | 0       |                                              |                                                  |
|   | 16.4. Дни без осиг.вноски,зачетени за осиг.стаж :                 | 0       |                                              |                                                  |
|   | 16.5. Дни в трудова злополука:                                    | 0       |                                              |                                                  |
|   | 16.6. Дни в професионална болест:                                 | 0       |                                              |                                                  |
|   | 16.А. Дни във временна<br>нераб.с възнаграждение от работодателя: | 0       |                                              | Опресняване на<br>информацията в<br>декларацията |

## Внимание: Програмата автоматично попълва съответните полета в декларацията според изискванията за договора за управление и контрол.

Обърнете внимание на:

- 1. в точка "12. Вид осигурен:" е заден код 10
- 2. в точка "16. Дни с осиг. Стаж общо:" позиция 4 се попълва с 0 и позиция 5 с 0
- 3. в точка "16.7. Отработени часове-общо:" се записва 0

Забележка: За повече информация прочетете "Указания за попълване на декларация образец № 1 "Данни за осигуреното лице"

IV. ДУК и осигуровки на друго основание на максималния осигурителен доход

В колона 33 "Осиг.доход на друго основание" запишете съответния осигурителен доход

|    | Ссиг.доход на друго основание 🗸 |    |    |    |    |    |      |        |      |    |      | ?  |    |    |    |    |    |    |    |    |    |    |    |
|----|---------------------------------|----|----|----|----|----|------|--------|------|----|------|----|----|----|----|----|----|----|----|----|----|----|----|
| 22 | 23                              | 24 | 25 | 26 | 27 | 28 | 29 3 | 0 31 3 | 2 33 | 34 | 35   | 36 | 37 | 38 | 39 | 40 | 41 | 42 | 43 | 44 | 45 | 46 | 47 |
| 0  |                                 |    |    |    |    |    |      |        |      |    |      |    |    |    |    |    |    |    |    |    |    |    |    |
| 0  |                                 |    |    |    |    |    |      |        |      |    |      |    |    |    |    |    |    |    |    |    |    |    |    |
| 0  |                                 |    |    |    |    |    |      |        |      |    |      |    |    |    |    |    |    | 18 |    |    |    |    |    |
| 0  |                                 |    |    |    |    |    |      | 155    | 1    |    |      |    |    |    |    |    |    |    |    |    |    |    |    |
| 0  |                                 |    |    |    |    |    |      |        |      |    |      |    |    |    |    |    |    |    |    |    |    |    |    |
| 0  |                                 |    |    |    |    |    |      | 1      |      |    |      |    |    |    |    |    |    |    |    |    |    |    |    |
| 0  |                                 |    |    |    |    |    |      |        |      |    |      |    |    |    |    |    |    |    |    |    |    |    |    |
| 0  |                                 |    |    |    |    |    |      | 155    |      |    | 2000 |    |    |    |    |    |    |    |    |    |    |    |    |

Когато лицето е осигурено на друго основание върху максималния осигурителен дохд за страната, не се дължат никакви осигуровки по ДУК, а само данък общ доход.

**Декларация образец 1 отново се попълва автоматично от програмата.** Обърнете внимание на:

- 1. в точка "12. Вид осигурен:" е зададен код 21
- 2. в точка "12.1. № квалиф. група:" се записва 0
- 3. в точка "12.2. КИД на осигурения:" се записва 0
- 4. в точка "16.4. Дни без осиг.вноски, зачетени за осиг.стаж:" тук се записват всички отработени дни по ДУК.

Забележка: За повече информация прочетете "Указания за попълване на декларация образец № 1 "Данни за осигуреното лице"

Ако полетата са попълнени некоректно кликнете върху бутона "Опресняване на информацията в декларацията"

|   | Булстат: Месец: 10 Година: 2014                                                                                                    | В Запис на файлове                               |
|---|----------------------------------------------------------------------------------------------------|--------------------------------------------------|
|   | Фамилия: ПЕТРОВ № осн.икон.дейност                                                                                                    |                                                  |
|   | ЕТН: 8000000000 на осигурителя:                                                                                                    | 58                                               |
|   | Флаг за корекция: редовни данни                                                                                                    | •                                                |
|   | Месечна информация Социално осигуряване Здравно осигуряване Ведомост                                                                                                    |                                                  |
| 1 | 12. Вид осигурен: 21 12.1. № квалиф. група: 0 <b>2</b> 12.2. КИД на осигурения:                                                                                                    | 3                                                |
|   | 13. Код за продълж. на осиг.: 1 👘 5.3. Лице с намалена работоспособност от 50 до 100 %                                                                                                    | -                                                |
|   | 14. Ден, от който осиг. е възникнало: 1 0 0 0 0 0 0 0 0 0 0 0 0 0 0 0 0 0 0 0 0 0 0 0 0 0 0 0 0 0 0 0 0 0 0 0 0 0 0 0 0 0 0 0 0 0 0 0 0 0 0 0 0 0 0 0 0 0 0 0 0 0 0 0 0 0 0 0 0 0 0 0 0 0 0 0 0 0 0 0 0 0 0 0 0 0 0 0 0 0 0 0 0 0 0 0 0 0 0 0 0 0 0 0 |                                                  |
|   | 16. Дни с осиг. стаж-общо: 02188 16.7. Отработени часове-общо:                                                                                                    | 0                                                |
|   | 16.1. Отраб. и др. дни с осиг. вноски: 0 16.8. Часове положен                                                                                                    | 0                                                |
|   | 16.2. Дни във временна неработоспособност 0 извънреден труд:<br>без т 16.5 - 16.6                                                                                                    |                                                  |
|   | 16.3. Дни за отглеждане на малко дете: 0                                                                                                    |                                                  |
|   | 16.4. Дни без осиг.вноски,зачетени за осиг.стаж : 21 4                                                                                                    |                                                  |
|   | 16.5. Дни в трудова злополука: 0                                                                                                    |                                                  |
|   | 16.6. Дни в професионална болест: 0                                                                                                    |                                                  |
|   | 16.А. Дни във временна<br>нераб.с възнаграждение от работодателя: 0                                                                                                    | Опресняване на<br>информацията в<br>декларацията |